# brother

## Hurtig referencevejledning

### **TD-2020A TD-2125N TD-2135N TD-2125NWB TD-2135NWB**

Tak, fordi du har købt Brother TD-2020A/2125N/2135N/2125NWB/ 2135NWB

TD-2020A/2125N/2135N/2125NWB/2135NWB (omtales herefter som "printeren") er en strømforsynet termoprinter til skrivebordet. Sørg for at læse Brugsanvisningen (Brother support-websiden), Produktsikkerhedsguiden (der medfølger i kassen til din printer), Hurtig referencevejledning (denne brugsanvisning), Softwarebrugsanvisningen (Brother support-websiden) og Netværksbrugsanvisningen (Brother support-websiden: kun TD-2125N /2135N/2125NWB/2135NWB), inden du bruger printeren. Vi anbefaler, at du beholder disse dokumenter til senere brug.

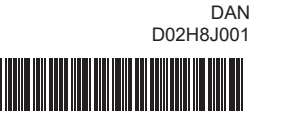

### Installation af printerdriveren og softwaren

### BEMÆRK

- Hvis du bruger Windows<sup>®</sup> 8, skal du sørge for, at Adobe<sup>®</sup> Reader<sup>®</sup> er standardprogrammet til åbning af PDF-filer, og at Internet Explorer er standardwebbrowseren
- De oplysninger, der findes i dette dokument, kan ændres uden varsel
- · Uautoriseret kopiering eller gengivelse, helt eller delvist, af indholdet i dette dokument er forbudt
- · Modellerne kan variere afhængigt af dit land.

Gå til support.brother.com for at downloade printerdrivere, software og manualer til din printer og for at se Ofte stillede spørgsmål.

### Udpakning af TD-2020A/2125N/2135N/ 2125NWB/2135NWB

Kontroller, at emballagen indeholder de følgende komponenter, inden du bruger printeren Hvis en komponent mangler eller er beskadiget, skal du kontakte din Brother-forhandler.

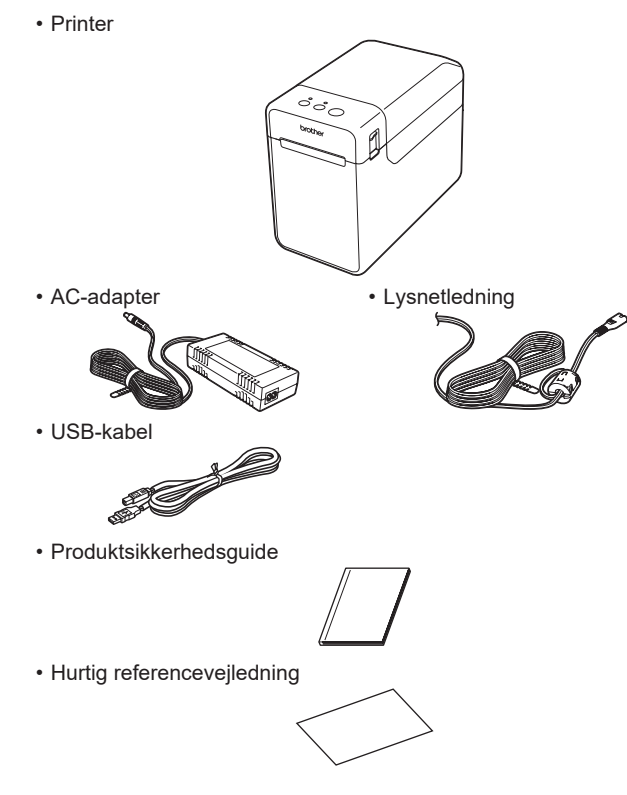

### lsæt medierullen

- Tryk på () (tænd/sluk-knappen), og hold den nede for at slukke
- . Tryk på lågets frigørelseshåndtag (1) på hver side, og løft op for at åbne det øverste dæksel til medierullerummet. Åbn mediestyrene ved at løfte justeringshåndtaget til mediestyret
- (2) op og trække mediestyret udad.

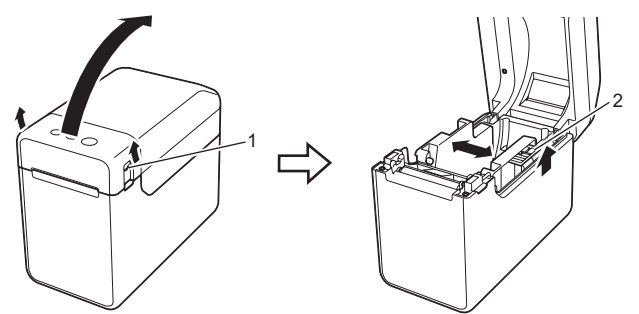

2 Sæt medierullen i, så labels fremføres med den side, der skal udskrives på, opad (1) som vist

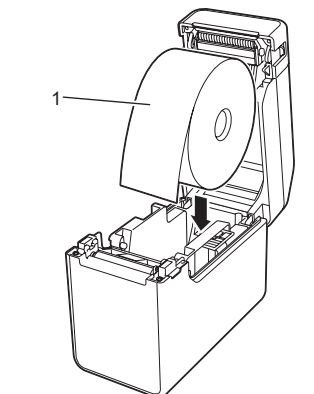

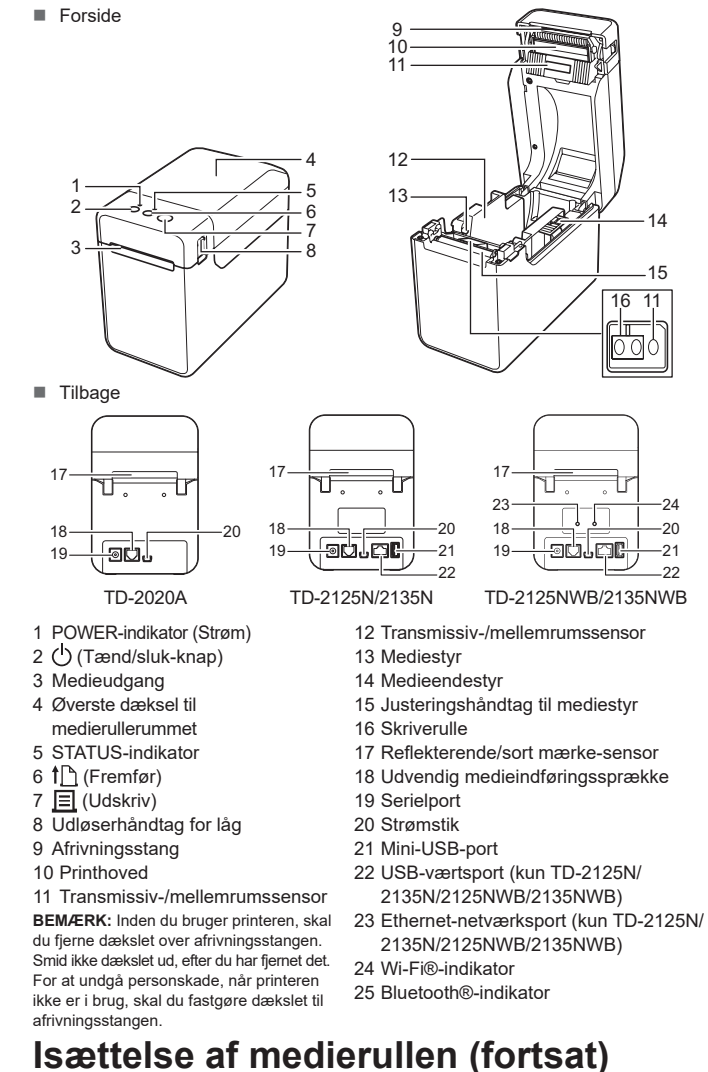

Generel beskrivelse

- Mens du løfter justeringshåndtaget til mediestyret (1), skal du skubbe begge mediestyrene (2) ind, så de passer til papirets bredde

Fremfør enden af medierullen ind under medieendestvrene (3)

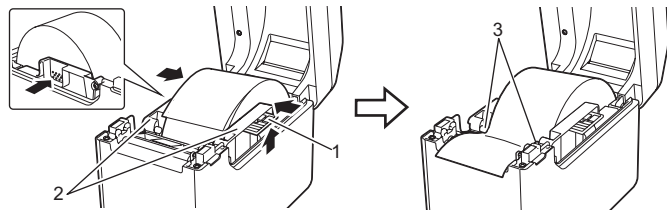

- 4 Placer enden af papiret centreret over skriverullen og lidt ud af medieudgangen.
- 5 Luk medierullerummets øverste dæksel ved at trykke på midten. indtil det klikker på plads. Tryk på () (tænd/sluk-knappen) for at tænde printeren.

Når papiret er blevet lagt i, skal du kontrollere, om transmissiv-/ mellemrumssensoren og trekanten på printeren er ud for hinanden, eller om der er et sort mærke på papiret, Kontroller, om det sorte mærke er ud for centerlinjen på den reflekterende/sorte mærke-sensor

### Udskrivning

- Installer printerdriveren og softwaren.
- Ø Kontroller, at printeren er tilsluttet en stikkontakt.
- 3 Tænd for printeren. POWER (Strøm)-indikatoren lyser grønt.
- 4 Tilslut printeren til en computer.
- 6 Isæt medierullen.
- 6 Udskriv kvitteringer eller labeler.

Er sensorerne i den korrekte position?

muligvis ikke registreret korrekt.

eller i nærheden af touchpanelet.

touchpanel-holderen. Brug ikke et foldet touchpanel.

Hvis STATUS-indikatoren blinker rødt

Tryk på (tænd/sluk-knappen) én gang.

Kontroller, at sensorerne er i den korrekte position

forbindelsen skal du kontrollere, at den relevante LED lyser

Har labelaftagerens sensor været udsat for direkte sol?

- Hvis du vil fjerne udskrevne labels eller boner, skal du holde på kanten og forsigtigt trække den opad og diagonalt hen mod den anden kant
- Du kan finde flere oplysninger i Brugsanvisningen

### Sådan sluttes printeren til en stikkontakt

- Slut lysnetadapteren til printeren, og slut derefter lysnetledningen til en stikkontakt for at tænde printeren
- Tilslut AC-adapteren til printeren.
- 2 Tilslut lysnetledningen til AC-adapteren.
- Slut lysnetledningen til en stikkontakt i nærheden (100-240 V, 50-60 Hz).

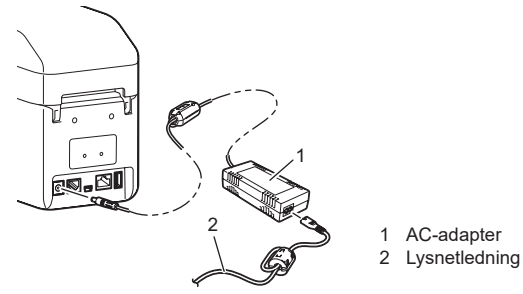

### Udskrivning af printerkonfigurationsoplysningerne

Du kan bruge 🤳 (Udskriv) til at udskrive en rapport med en liste over følgende printerindstillinger:

- Programversion
- Printers brugshistorik
- Manglende punkt-testmønster
- Liste over overførte data Kommunikationsindstillinger

### **BEMÆRK**-

- Du kan bruge [Enhedsindstillinger] i "Printerindstillingsværktøj" til på forhånd at angive de elementer, der skal udskrives · Nodenavnet vises også i kommunikationsindstillingerne. Standardnodenavnet er "BRWxxxxxxxxxx". ("xxxxxxxxxx" er baseret på printerens MAC-adresse/Ethernet-adresse.)
- 1 Sørg for, at der er ilagt en 58 mm bonrulle, og at medierullerummets øverste dæksel er lukket

#### Tænd for printeren.

3 Hold (Udskriv) nede, indtil POWER (Strøm)-indikatoren begynder at blinke grønt, og printerkonfigurationsoplysningerne udskrives

### BEMÆRK

- Til udskrivning af printerkonfigurationsoplysningerne anbefaler vi brug af en 58 mm bonrulle Længden af mediet, der er krævet for at udskrive, afhænger af de
- oplysninger, der skal udskrives.
- · Printerkonfigurationsoplysningerne kan også udskrives via [Enhedsindstillinger] i "Printerindstillingsværktøj".

Du kan finde flere oplysninger i Brugsanvisningen

Fejlfinding

POWER-indikatoren (Strøm) lyser ikke Er lysnetledningen sat korrekt i

For WLAN (kun TD-2125NWB/2135NWB) eller Bluetooth (kun TD-2125NWB/2135NWB)

Kontroller, at papiret indføres korrekt gennem labelafageren.
 Er indstillingen for aftagerfunktionen angivet i printerdriveren og "Printerindstillingsværktøjet"?

Hvis sensoren labeldispenseren har været udsat for direkte sollys, bliver indførte medier

Printeren fungerer ikke korrekt (når ekstraudstyret touchpanel anvendes. Gælder kun for TD-2125N/2135N/2125NWB/2135NWB).

Svarer touchpanel-navnet (A eller B), som er trykt i touchpanelets øverste højre hjørne, til det

Hvis de ikke stemmer overens, skal du vælge [Indstil] på touchpanelet, og derefter vælge den korrekte

Hvis den korrekte indstilling ikke er angivet, skal du vælge [Tastfunktion] på touchpanelet og derefter korrekt vælge [Skabelon] eller [Database].

Der blev ikke trykket på en tast på touchpanelet, men der blev utilsigtet indtastet data (ved

brug af touchpanelet (ekstraudstyr)). Eller, de indtastede data er forskellige fra dataene for

touchpanel-holderen, kan forårsage funktionsfejl. Sørg for, at der ikke er fremmedlegemer på

Er touchpanelet blevet foldet? Hvis der anvendes et foldet touchpanel, kan folden trykke på

Hvis STATUS-indikatoren blinker rødt, skal du gennemføre følgende trin for at løse

Hvis fejlen ikke fjernes, skal du slukke printeren og derefter tænde den igen.

Hvis du stadig ikke kan løse problemet, skal du kontakte Brother Support.

den touchpanel-tast, der blev trykket på (ved brug af touchpanelet (ekstraudstyr)).

Fremmedlegemer som støv, der samler sig mellem touchpanelet, beskyttelsesarket og

Data sendes til printeren, men POWER (Strøm)-indikatoren blinker ikke grønt.

Labelerne tages ikke korrekt af (ved brug af labelaftageren (ekstraudstyr)).

Mediet skubbes ikke korrekt ud (ved brug af labelaftager (ekstraudstvr)).

angivne touchpanel-navn, der vises i det nederste høire hjørne på displavet

indstilling.

Er den datatype, som er tildelt enkelttastknapperne, blevet korrekt angivet?

Sørg for, at USB-kablet er tilsluttet korrekt. Prøv med et andet USB-kabel

den i en anden stikkontakt. Sørg for at anvende den Brother-adapter, der blev leveret sammen med printeren.
 Hvis POWER-indikatoren (Strøm) stadig ikke lyser, skal du kontakte Brother Support. Indikatorerne viser, at printeren er i boottilstand Lysnetadapteren blev frakoblet, mens firmwaren blev opdateret, og printeren startede i bootlstand, da den startede næste gang. Indikatorerne viser, at printeren nedkøle Printhovedet eller motoren er for varm. Printhoved:

Hvis printhovedet bliver for varmt, kan det muligvis frembringe billeder på papiret på steder, hvor der ikke skal udskrives. Denne tilstand er normal ved udskrivning af et stort antal dokumenter med høj udskrivningstæthed. Printeren standser og genoptager udskrivningen, nå printhovedet er kølet af.

Sådan undgås eller udskydes, at denne tilstand opstår:

- For at undgå eller udskyde denne tilstand kan du udskrive med en lysere indstilling for udskriftstæthed, reducere de sorte områder, der skal udskrives (fjern f.eks. baggrundsskygger og farver i grafer og præsentationsdokumenter).
- Sørg for, at printeren har tilstrækkelig ventilation og ikke er anbragt i et lukket område. Motor

Hvis printeren bruges konstant, bliver motoren for varm. I det tilfælde standser printeren og genoptager udskrivningen, når motoren er kølet af

BEMÆRK: Denne tilstand kan opstå oftere, når printeren bruges ved store højder (over 3.048 m) grundet en lavere lufttæthed til afkøling af printe

#### Indikatorerne viser, at der er opstået en systemfejl

Sluk printeren, og kontakt din forhandler eller Brother Support

#### Printeren udskriver ikke.

Sidder et kabel løst?

Kontroller, at kablerne er tilsluttet korrekt. Blinker STATUS-indikatoren?

Kontroller fejloplysningerne i afsnittet "LED-indikatorer"

#### Mediet indføres ikke korrekt.

Er printhovedet eller skriverullen snavset?

- Selv om printhovedet generelt forbliver rent ved normal brug, så kan støv eller snavs fra valse samle sig på printhovedet.
- Hvis dette sker, skal du rengøre printhovedet eller skriverullen. Er sensorerne i den korrekte position?

- Kontroller, at sensorerne er i den korrekte position. Er oplysningerne om papirstørrelse registreret i printeren?
- Hvis oplysningerne om papirstørrelse ikke er blevet registreret i printeren, bliver mediet ikke indført korrekt.

#### Er printeren i afkølingstilstand (POWER (Strøm)-indikatoren blinker orange)? Vent, til indikatoren holder op med at blinke, og prøv derefter at udskrive igen Er der nogen, der udskriver via netværket? Hvis du forsøger at udskrive, mens andre brugere udskriver store mængder data, kan printeren ikke modtage dit udskriftsjob, før den igangværende udskrivning er færdig. I sådanne situationer skal du køre udskriftsjobbet igen, når de andre job er gennemfør Mediet sidder fast/mediet skubbes ikke korrekt ud efter udskrivning Er der støv eller snavs på skriverullen, som forhindrer den i at dreje frit? Kontroller, at medieudgangen ikke er blokeret. Er der klæbende materiale på medieudgangen, eller er et medie blevet indført forkert? Fiern medierullen, og geninstaller den. Kontroller, at det øverste dæksel til medierullerummet er helt lukket. Hvis labeldispenseren (ekstraudstyr) anvendes, skal du kontrollere, at printerdriverindstillingerne for dispenserfunktionen er blevet korrekt angivet. Udskriftskvaliteten er dårlig/der er hvide streger på udskrevne labels. Juster udskrivningstætheden. Udskrivningstætheden kan angives i printerdriverens dialogboks eller "Printerindstillingsværktøjet". Er der støv eller snavs på printhovedet eller skriverullen, som forhindrer den i at dreje frit? Rengør printhovedet eller skriverullen. Udskrevne stregkoder kan ikke læses. Udskriv labels, så stregkoderne justeres med printhovedet som vist herunder 1 Printhoved Stregkode 2 3 Udskriftsretning Prøv at bruge en anden scanner Vi anbefaler at udskrive stregkoderne med indstillingerne for [Kvalitet] sat til [Giv udskrivningskvaliteten prioritet] Jeg vil nulstille printeren/slette de data, der er overført fra computeren. For at nulstille printeren skal følgende procedure udføres Tryk på 🕐 (tænd/sluk-knappen) og hold den nede for at slukke printeren Tryk på 1 (fremføringsknappen) og 🕐 (tænd/sluk-knappen), og hold dem nede, indtil POWER (Strøm)-indikatoren lyser orange, og STATUS-indikatoren blinker grønt.

Mens du holder 🕛 (tænd/sluk-knappen) nede, skal du trykke på † 🕒 (fremføringsknappen) 6 gange. Slip 🕛 (tænd/sluk-knappen).

Alle de data, der er overført fra computeren, slettes, og printeren nulstilles til fabriksindstillingerne

Jeg vil annullere det aktuelle udskriftsjob. Sørg for, at printeren er tændt, og tryk derefter på 🖰 (tænd/sluk-knappen).

Jeg vil nulstille intervalfeltet.

Hold I (Udskriv) nede, indtil POWER (Strøm)- og STATUS-indikatorerne blinker orange 3 gange.

### LED-indikatorer

| = Ind                                                                                                    | dikatoren er tændt<br>dikatoren blinker |                                            |  |  |
|----------------------------------------------------------------------------------------------------|-----------------------------------------|--------------------------------------------|--|--|
| <ul> <li>Indikatoren blinker 1 eller 3 gange, og slukker derefter</li> <li>Indikatoren lyser eller blinker i en eller anden farve eller mønster</li> <li>(Slukket) = Indikatoren er slukket</li> </ul> |                                         |                                            |  |  |
| Eksempel. G-                                                                                                    |                                         |                                            |  |  |
| Power-LED                                                                                                    | Status-LED                              | Beskrivelse                                |  |  |
| G                                                                                                    |                                         | Printeren er tændt<br>Initialiserer        |  |  |
|                                                                                                    | 0                                       | Medierullerummets øverste dæksel er åbent  |  |  |
| G-                                                                                                    |                                         | Modtager data<br>Overfører/importerer data |  |  |
| <b>o-)</b>                                                                                                    |                                         | Køler ned nu                               |  |  |
| O<br>(3 gange)                                                                                                    | O∎<br>(3 gange)                         | Nulstiller intervalfeltet                  |  |  |
| O<br>(1 gang)                                                                                                    | <b>O</b><br>(1 gang)                    | Initialisering gennemført                  |  |  |
| G                                                                                                    | R-<br>(En gang hvert<br>2 sekund)       | Fejl 1<br>Se afsnittet "Fejlfinding".      |  |  |
| G                                                                                                    | R-<br>(To gange hvert<br>2 sekund)      | Fejl 2<br>Se afsnittet "Fejlfinding".      |  |  |
| R-)                                                                                                    | R-)                                     | Systemfejl                                 |  |  |

| Power I ED       | Statue J ED                        | Boskrivolso                                                                                                    |  |
|------------------|------------------------------------|----------------------------------------------------------------------------------------------------|--|
| FOWEI-LED        | Status-LED                         | Deskilveise                                                                                                    |  |
| R                | (Slukket)                          | Printer i boot-tilstand                                                                                                    |  |
| O∎]<br>(3 gange) | G<br>(3 gange)                     | Genstarter                                                                                                    |  |
| 0                |                                    | Printer i masselagringstilstand                                                                                                    |  |
| 0                | G<br>(1 gang)                      | Behandler fil i masselagringstilstand                                                                                                    |  |
|                  | G                                  | <ul> <li>Wi-Fi aktiveret, forbindelse oprettet *1<br/>(Wi-Fi indikator er grøn)</li> </ul>                                                           |  |
|                  |                                    | <ul> <li>Bluetooth aktiveret, tilsluttet *1<br/>(Bluetooth-indikator er blå)</li> </ul>                                                              |  |
|                  |                                    | En understøttet, ekstern enhed er tilsluttet<br>printerens USB-port                                                                                  |  |
|                  | G∎<br>(Én gang hvert<br>3. sekund) | <ul> <li>Wi-Fi aktiveret, forbindelse ikke oprettet<br/>(Wi-Fi-indikator blinker hvert 3. sekund)</li> </ul>                                         |  |
|                  |                                    | <ul> <li>Bluetoothforbindelse ikke oprettet<br/>(Bluetooth-indikator blinker hvert 3. sekund)</li> </ul>                                             |  |
| G                | G                                  | <ul> <li>Bluetooth og Wi-Fi er tændt, enten er en<br/>eller begge tilsluttet *1<br/>(Både Bluetooth- og Wi-Fi-indikatorerne er<br/>tændt)</li> </ul> |  |
|                  | G-                                 | <ul> <li>Opsætning af WPS *2</li> <li>Parrer med Bluetooth</li> </ul>                                                                                |  |

\*1 Tryk på og hold fremføringsknappen nede i 5 sekunder for at aktivere eller deaktivere Wi-Fi eller Bluetooth eller begge tilslutningstyper på samme tid.

Se brugsanvisningen for at få oplysninger om, hvordan du skifter mellem forskellige tilslutningstyper.

\*2 Tryk på og hold fremføringsknappen nede (10 sekunder) for at aktivere WPS.

- Indikatorerne viser, at feil 1 er opstået Er den korrekte medierulle installeret
  - Kontroller, at den korrekte medietype (f.eks. udstanset label eller uendelig tape) og størrelse af udstanset label, er installeret.
  - Er medierullen installeret korrekt?
  - Ellers skal du fjerne medierullen og geninstallere den.
  - Rører rullestyrene ikke ved medierullens sider?
  - Anbring rullestyrene op mod medierullens sider
    - Er der nok rulle tilbage? Ellers skal du installere en ny medierulle
    - Er det øverste dæksel til medierullerummet åbent?
    - Kontroller, at det øverste dæksel til medierullerummeter lukket.
    - Et adgangspunkt blev ikke fundet, eller to eller flere adgangspunkter blev fundet efter ca. 2 minutter (kun for TD-2125NWB/2135NWB).
    - Hvis feil 1 ikke forsvinder, skal du kontrollere følgende
    - Du bruger ikke tape, der er længere end 1 meter, eller inkompatible filformater. Når du sender en skabelon om en BLF-fil, vises en fejl, hvis modelnavnet i filen er forskelligt fra modelnavnet på printeren, der modtager filen.
    - Når du prøver at udskrive en skabelon, vises en fejl, hvis den angivne skabelon ikke findes. LED-er viser en fejl, hvis søgningen efter en skabelon, der er tilknyttet en database, mislykkes.
    - LED viser en fejl, hvis de overførte data forårsager, at brugerlagerområdets kapacitet overskrides. Hvis du oplever sådanne fejl, skal du slukke printeren og derefter tænde den igen.
    - Hvis fejl 1 ikke er væk, skal du kontakte Brother Support

#### Indikatorerne viser, at fejl 2 er opstået

- Er den tilsluttede enhed understøttet af USB-porten?
- En overspænding eller en ikke-understøttet enhed blev registreret af USB-porten. Sluk printeren, og kontroller derefter den tilsluttede enhed. Hvis der er tilsluttet en USB-hub, slukkes printeren automatisk, når der er gået et bestemt
- stykke tid.
- Er printeren i masselagringstilstand
  - LED'er viser en fejl, hvis filsystemet bliver korrupt eller en fil er kopieret, mens en masselagringsfil behandles. Sluk printeren. Er den trådløse LAN- eller Bluetooth-forbindelse blevet afbrudt? (kun TD-2125NWB/2135NWB)
- Den trådløse LAN- eller Bluetooth-forbindelse, der blev etableret, mens printeren var tændt, blev afbrudt. Sluk printeren, og tænd den derefter igen.

index.html?navi=offall Gå til support.brother.com for at se ofte stillede spørgsmål,

software.

Brother Developer Center: https://support.brother.com/g/s/es/dev/en/

produktsupport og tekniske spørgsmål samt driveropdateringer og

## Vedligeholdelse af printeren

Der kan foretages vedligeholdelse af printeren efter behov. Nogle miljøer kræver dog, at der foretages vedligeholdelse mere regelmæssigt (f.eks. i støvede miljøer). Hvis snavs eller støv ikke fjernes, kan der være hvide streger på de udskrevne labels, eller medier kan sidde fast.

#### Vedligeholdelse af printhovedet

Brug en tør vatpind til at børste printhovedet (1) af med.

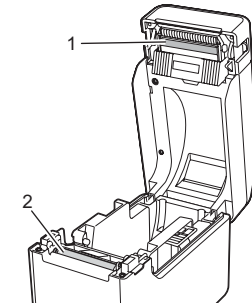

Vedligeholdelse af skriverullen

Brug et stykke tape til at fjerne snavs fra skriverullen (2).

#### Vedligeholdelse af medieudgang

Hvis tapen samler sig ved medieudgangen (3), og mediet sætter sig fast, skal du tage printerens lysnetledning ud af stikkontakten og derefter rengøre medieudgangen med en klud, der er let fugtet med isopropylalkohol.

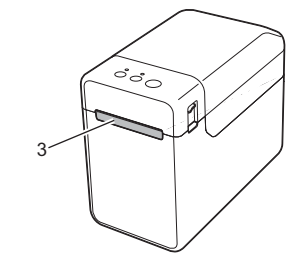

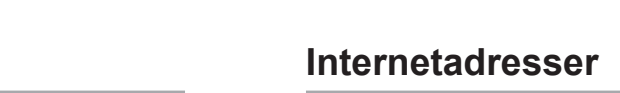

problemet

Brother Global-webstedet: https://www.brother.com